## **Global Cars Registration process**

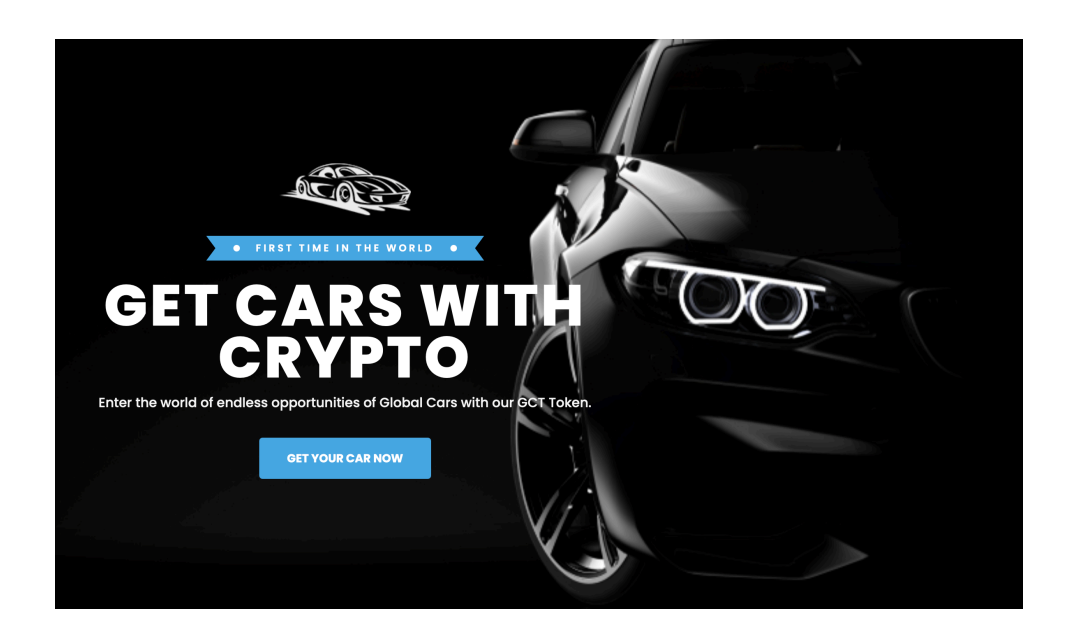

Welcome to unique world in which Global Cars operates. We look forward to share our passion for cars and get you on the road in style! In this tutorial you will find the following information:

- 1. How to register your account (Page 2-3)
- 2. How to activate your account (Page 3)
  2.1 How to purchase GCT tokens using Bitcoin. (Page 3-4)
  2.2 How to send GCT to your Global Cars backoffice (Page 5)
  2.3 How to use GCT to fund your account. (Page 6)
  2.4 How to activate your account (Page 7)
- 3. How to purchase Founder shares (Page 8)
- 4. How to order a car (Page 9-11)
- 5. How to pay your car deal (Page 12)

## 1. How to register your account

In order to register you must have a sponsor code. Please make sure to ask your sponsor for the sponsor code. If you do not have a sponsor code, <u>Then click here to register</u> <u>without a sponsor</u>

1) In the registration form, you must fill in your e-mail and a secure password. After filling in the information, click on the register now button. In order to continue, you must first fill verify your e-mail.

| Register              | New Account<br>me   register                                                                                                    |                                                                                                    |
|-----------------------|----------------------------------------------------------------------------------------------------|----------------------------------------------------------------------------------------------------|
| Register Your Accor   | unt                                                                                                    | Verify Email<br>Home   email verification                                                                                                    |
| Email *<br>Your email |                                                                                                    | Verify Your Emgil                                                                                                    |
| Sponsor ID *<br>47    | 9                                                                                                    | Before proceeding, please check your email for a verification link. If you did not receive the email CLICK HERE TO REQUEST ANOTHER.                     |
| Your Password *       | Confirm Password *                                                                                                    | 5 minutes, click here to try again                                                                                                    |
|                       | Global                                                                                                    | Cars                                                                                                    |
|                       | Hello!<br>Please click the button below to veri<br>Verify Email<br>If you did not create an account, no<br>Regards,<br>Global Cars                                             | ify your email address.<br>I Address<br>further action is required.                                                                                     |
|                       | If you're having trouble clicking the "Veri<br>paste the URL below into your web brow<br>/47/6e2e04a3094b9e7e72ec2aa9d2765<br>signature=1d4c29ab703bca6772cad896<br>3184b6061a | ify Email Address" button, copy and<br>rser: https://globalcars.net/email/verify<br>j9731d5dfabb?expires=1632132763&<br>6473749b6b43712f08331ccf9870d2e |
|                       | © 2021 Global Cars. /                                                                                                    | All rights reserved.                                                                                                    |

2) Once your e-mail is verified, you must fill in all the requested information. **Please make** sure to fill in your name as is shown on your drivers license.

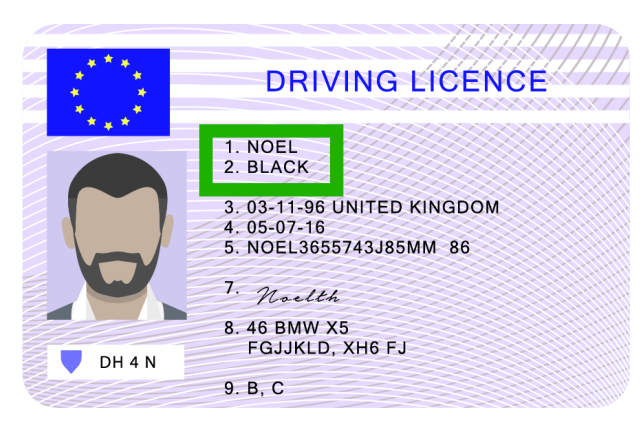

| First Name *      | Last Name *        |
|-------------------|--------------------|
|                   | Blackme            |
| Phone *           | Date of birth *    |
| your phone number | your Date of birth |
|                   | CREATE PROFILE     |

Once everything is filled in, click on create profile and your account registration is complete. In order to get started you must now activate your account.

#### 2. How to activate your account

To make full use of our services, each client needs to pay a yearly subscription fee of €100 to activate their account. To complete this payment you must have at least €100 on your available account. You must deposit the GCT token, to fund your available account.

#### 2.1 How to purchase GCT using Bitcoin.

You can purchase GCT tokens directly within your Global Cars backoffice. To do so, you must first send Bitcoin to your Global Cars bitcoin wallet. You can do this from any crypto currency exchange of your choosing. When you send/purchase bitcoin, please make sure to send a little bit more than you need, as prices of tokens may fluctuate slightly and to also take into account any fees. So for example, if you wish to activate your account and purchase 1 founder share, you must send at least 1099 euro worth of Bitcoin to your Bitcoin wallet.

To send Bitcoin you must first register on any crypto currency exchange that allows you to buy Bitcoin. From there, you can send Bitcoin to the Global Cars Bitcoin address.
 Once you are ready to send Bitcoin, go to your Global Cars backoffice and click on the BTC wallet button in your dashboard. Under the QR code you will find your Bitcoin wallet address. Copy this address and paste this address as the recipient address to send Bitcoin to from your cryptocurrency exchange.

Important, make sure to copy the Bitcoin address exactly, once a crypto transaction is made, it cannot be reversed.

| 100                          |                |                              |               |     |                      |                                    |                       |            |
|------------------------------|----------------|------------------------------|---------------|-----|----------------------|------------------------------------|-----------------------|------------|
|                              |                |                              |               |     | 🖸 Send to            | Bitcoin address                    |                       |            |
|                              | BTC Wa         | llet                         |               |     | The network fee o    | of 0.0001 Bitcoin will be deducted | l from your account b | palance.   |
| admin@lifebalanceacademy.net | Send           | Exchange                     |               |     | Amount in euro       |                                    |                       |            |
| Active                       |                |                              | 1:7:7 E       |     | 1115                 |                                    |                       | ٢          |
|                              |                |                              |               |     | Your remaining limit | t is € 50000.00                    |                       |            |
| Sponsor Link:                |                | <u>,</u> 6                   |               |     | Amount in Bitcoin    |                                    |                       |            |
|                              |                |                              | State:        |     | 0.02926144           |                                    | ٢                     | Max amount |
| 🙆 Dashboard                  |                |                              | 1. 2. 1. 1. 2 |     | Bitcoin address      |                                    |                       |            |
| 😭 Car Deals                  |                |                              |               |     | 37BhGdDR             | MCAAcfsUj9vAEW                     | kysoM7XdN             | IWkG 💡     |
| 🤱 Founder Shares             | Wallet 37B     | hGdDRMCAAcfsUj9vAEWkysoM7XdN | WkG           |     | You can add your wit | thdrawal address                   |                       |            |
| € Available Balance          |                |                              |               |     |                      | Send Bitcoin                       |                       |            |
| € Reserve Balance            | Туре           | Date                         | Amount        | Fee | Status               |                                    |                       |            |
| GCT Wallet                   | ) in           | Sep 20, 2021 10:25:02        | 0.02          |     | unverified           | -                                  |                       |            |
| ETC Wallet                   | То             |                              |               |     |                      |                                    |                       |            |
|                              |                |                              |               |     |                      |                                    |                       |            |
|                              | Showing 1 to 1 | of 1 entries                 |               |     | Previous 1           |                                    |                       |            |

**Important:** Once you've send Bitcoin to this address, the transaction will show up in your BTC wallet, however make sure to check the status of the transaction. If it is unverified, this means you have successfully send your tokens to your Global Cars BTC wallet, but it must first be processed in the blockchain, this process on average takes 10-50 minutes. Once the transaction is completed it will be status verified.

2) Once your Bitcoin has been fully processed, you can now exchange it to GCT tokens. Click on the BTC wallet option and click on the Exchange button. Fill in the amount of Bitcoin you wish to exchange for GCT tokens and click on Exchange now.
\*Pro tip: use . for any numbers behind 0. the system does not work with ,\*

|                                        |                |                              |        |     |             | Exchange GTC with GCT      |              |
|----------------------------------------|----------------|------------------------------|--------|-----|-------------|----------------------------|--------------|
| admin@lifebalanceacademy.net<br>Active | BTC Wa         | llet<br>Exchange             |        |     | 0.0000000 в | Amount in BTC              |              |
| Sponsor Link: 1                        |                | e<br>X                       |        |     |             | Amount in GCT you will get | v            |
| 😰 Dashboard                            |                |                              | i z Hi |     |             | 316.39423818               | 0            |
| 🚔 Car Deals                            |                |                              |        |     |             |                            |              |
| 🔝 Founder Shares                       | Wallet: 37B    | nGdDRMCAACISUJ9VAEWKYSOM/XdN | IWKG   |     |             | Your Password              |              |
| € Available Balance                    |                |                              |        |     |             | password                   |              |
| € Reserve Balance                      | Туре           | Date                         | Amount | Fee | Status      |                            |              |
| 📑 GCT Wallet                           | 😑 in           | Sep 20, 2021 10:25:02        | 0.02   |     | unverified  |                            |              |
| BTC Wallet                             | То             |                              |        |     |             | CLOSE                      | EXCHANGE NOW |
|                                        | Showing 1 to 1 | of 1 entries                 |        |     | Previous 1  |                            |              |

Once you have your GCT tokens, please move to 2.3 to fund your available account. (Page 6)

## 2.2. How to send GCT to your Global Cars backoffice

If you already own GCT and wish to use them to active your account and purchase founder shares/other products, you can send them from your wallet to the backoffice. You need to the wallet address and memo account ID in order to send it to your Global Cars back office. You can find these in your Global Cars backoffice in the GCT wallet section. You must copy both the address and memo account ID, exactly into the designated boxes in the withdrawal section of the Bitblinx wallet.

|                                                                          | GTFTA/GTPLUS 🔻                                                                                             | 24h Ch<br>-0.17 %                                                                                     | ange: 24h V<br>24769                                                                 | olume:<br>1.737815                                                              | 24h Low:<br>2895.00                                              | 2<br>3                                             |
|--------------------------------------------------------------------------|----------------------------------------------------------------------------------------------------|----------------------------------------------------------------------------------------------------|--------------------------------------------------------------------------------------|---------------------------------------------------------------------------------|------------------------------------------------------------------|----------------------------------------------------|
|                                                                          | Limit Market                                                                                               |                                                                                                    | > Cross ܢ                                                                            |                                                                                 |                                                                  |                                                    |
|                                                                          |                                                                                                    |                                                                                                    | O 3054.75000000 H 3054.750<br>Volume (20) - 143.                                     | 00000 L2895.05000000 C<br>712K n/a                                              | 2895.05000000 -159                                               | .75000000 (-                                       |
|                                                                          | 0.000000 GT                                                                                                | FTA                                                                                                   |                                                                                      |                                                                                 |                                                                  |                                                    |
|                                                                          | PRICE PER 1 GTFTA                                                                                          | D~                                                                                                    |                                                                                      |                                                                                 |                                                                  |                                                    |
|                                                                          | 0.00 GTP                                                                                                   | T                                                                                                    |                                                                                      |                                                                                 |                                                                  |                                                    |
|                                                                          | Show Advanced                                                                                              | K                                                                                                    |                                                                                      |                                                                                 |                                                                  |                                                    |
|                                                                          |                                                                                                    |                                                                                                    |                                                                                      |                                                                                 |                                                                  |                                                    |
|                                                                          |                                                                                                    | <b>+</b>                                                                                              |                                                                                      |                                                                                 |                                                                  |                                                    |
|                                                                          | BUY SELL                                                                                                   |                                                                                                    |                                                                                      |                                                                                 |                                                                  |                                                    |
|                                                                          |                                                                                                    | En                                                                                                    |                                                                                      |                                                                                 |                                                                  |                                                    |
|                                                                          |                                                                                                    | (+)                                                                                                   |                                                                                      |                                                                                 |                                                                  |                                                    |
|                                                                          | •                                                                                                    |                                                                                                    |                                                                                      |                                                                                 |                                                                  |                                                    |
|                                                                          | 1                                                                                                    | GCT Walle                                                                                             | ət 🛛                                                                                 |                                                                                 |                                                                  |                                                    |
|                                                                          |                                                                                                    | Send                                                                                                  | hange                                                                                |                                                                                 |                                                                  | 0.35494400 GCT                                     |
|                                                                          | _                                                                                                    |                                                                                                    | F                                                                                    | ika i                                                                           |                                                                  |                                                    |
|                                                                          | Changes Links                                                                                              |                                                                                                    | ž                                                                                    | 5.4 o. 7                                                                        |                                                                  |                                                    |
|                                                                          | https://globalcars.net/register/47                                                                         |                                                                                                    |                                                                                      | - <b>11</b> - 10                                                                |                                                                  |                                                    |
|                                                                          | Darkhamid                                                                                                  |                                                                                                    | Ë                                                                                    | in the second                                                                   |                                                                  |                                                    |
|                                                                          |                                                                                                    |                                                                                                    | Ī                                                                                    | 74930                                                                           |                                                                  |                                                    |
|                                                                          | 😭 Car Deals                                                                                                |                                                                                                    |                                                                                      |                                                                                 | •                                                                |                                                    |
|                                                                          | 🤱 Founder Shares                                                                                           | Wallet: GDLWZ                                                                                         | VBMSS4UTVANIBY2ZD6IM5WG                                                              | I3POCI3N4EHDX4UIJ256N                                                           | FW6RKKD                                                          |                                                    |
|                                                                          | € Available Balance                                                                                        |                                                                                                    |                                                                                      |                                                                                 |                                                                  |                                                    |
|                                                                          | C. Posorya Palanca                                                                                         |                                                                                                    |                                                                                      | •<br>•                                                                          |                                                                  |                                                    |
|                                                                          | GCT Wallet                                                                                                 | Туре                                                                                                  | Date                                                                                 | Amount                                                                          | Fee                                                              | Status                                             |
|                                                                          |                                                                                                    | () out                                                                                                | Sep 20, 21, 109:34:14                                                                | 174.645056                                                                      | 0                                                                | verified                                           |
|                                                                          | BIC Wallet                                                                                                 | ( in                                                                                                  | op 20, 2021 09:29:34                                                                 | 175                                                                             |                                                                  | verified                                           |
|                                                                          |                                                                                                    |                                                                                                    |                                                                                      |                                                                                 |                                                                  | Providence 1 Name                                  |
|                                                                          |                                                                                                    |                                                                                                    |                                                                                      |                                                                                 |                                                                  | VPOVIOUS NOVE                                      |
|                                                                          |                                                                                                    | Showing to 2 of                                                                                       | 2 entries                                                                            |                                                                                 |                                                                  | Hevious Hext                                       |
| Glob<br>Toker                                                            | al Cars<br>n 0.000000 0.000                                                                                | Showing a to 2 of                                                                                     | 2 entries                                                                            | 0.000<br>USDT)                                                                  | 000 BTC (0.00                                                    | SEE DETAILS                                        |
| Glob<br>Toker                                                            | al Cars 0.000000 0 0 000                                                                                   | showie                                                                                                | 2 entries                                                                            | 0.000<br>USDT)                                                                  | 000 BTC (0.00                                                    | SEE DETAILS                                        |
| Glob<br>Tokei<br>QW<br>w address                                         | al Cars 0.000000 0.000                                                                                     | showing to 2 of                                                                                       | 2 entries                                                                            | 000 0.0000<br>USDT)                                                             | 000 BTC (0.00                                                    |                                                    |
| Glob<br>Toker<br>QW<br>w address<br>BMSS4UT                              | al Cars 0.000000 0.000<br>n 0.000000 0.000<br>s<br>VANIBY2ZD6JVU SI3POCI3N4EHDX4UIJ256                     | showist rio 2 of<br>500 0.0<br>NFW6RKKD                                                               | 2 entries<br>00000 0.000<br>Attention: C<br>link, Please                             | 000 0.0000<br>USDT)<br>On withdrawal yo<br>approve your wi                      | 000 BTC (0.00<br>u will get an<br>thdrawal rea                   | SEE DETAILS                                        |
| Glob<br>Tokei<br>CIW<br>w address<br>BMSS4UT <sup>1</sup><br>Account II  | al Cars 0.000000 0.000<br>n<br>VANIBY2ZD6JU TRI3POCI3N4EHDX4UJ256<br>D)                                    | showing rio 2 of<br>000 0.0<br>NFW6RKKD                                                               | 2 entries<br>00000 0.000<br>Attention: C<br>link. Please<br>balance wi               | Don withdrawal yo<br>approve your wi<br>ill be charged on                       | 000 BTC (0.00<br>u will get an<br>thdrawal req<br>ly after appro | email with confirm<br>uest from there. Yo<br>oval. |
| Glob<br>Toker<br>QW<br>w address<br>BMSS4UT<br>Account II<br>uu5laktd00  | al Cars 0.000000 0 prot<br>n 0.000000 0 prot<br>vANIBY2ZD6JUDE GI3POCI3N4EHDX4UIJ256<br>D)                 | Showing Ko 2 of<br>000 0.0                                                                            | 2 entries<br>00000 0.000<br>Attention: C<br>link. Please<br>balance wi               | 000 0.0000<br>USDT)<br>On withdrawal yo<br>approve your wi<br>ill be charged on | u will get an<br>thdrawal req<br>ly after appro                  | email with confirm<br>uest from there. Yo<br>oval. |
| Glob<br>Toker<br>QW<br>w address<br>BMSS4UT<br>Account II<br>u5laktd00   | al Cars 0.000000 0 Pool<br>s<br>vaniBy2ZD6j100 Qi3Poci3N4EHDX4UiJ256<br>b)<br>kše                          | Showing Ko 2 of<br>0.00 0.0<br>NFW6RKKD                                                               | 2 entries 00000 0.000 Attention: C link. Please balance wi                           | Do withdrawal yo<br>approve your wi<br>ill be charged on                        | u will get an<br>thdrawal req<br>ly after appro                  | email with confirm<br>uest from there. Yo<br>oval. |
| Glob<br>Toker<br>CIW<br>w address<br>BMSS4UT<br>Account II<br>u5laktd00  | al Cars 0.000000 0 Prot<br>                                                                                | showing into 2 of<br>000 0.0                                                                          | 2 entries 00000 0.000 Attention: C link. Please balance wi                           | Do withdrawal yo<br>approve your wi<br>ill be charged on                        | u will get an<br>thdrawal req<br>ly after appre                  | email with confirm<br>uest from there. Yo<br>oval. |
| Glob<br>Toker<br>QW<br>w address<br>BMSS4UT<br>Account II<br>uSlaktd00   | al Cars 0.000000 0.000<br>n 0.000000 0.000<br>s<br>vaniBy2ZD6j/0.00313P0Cl3N4EHDX4UIJ256<br>b)<br>kše      | showips into 2 of<br>000 0.0<br>NFW6RKKD                                                              | 2 entries<br>00000 0.000<br>Attention: C<br>link. Please<br>balance wi               | Do withdrawal yo<br>approve your wi<br>ill be charged on                        | u will get an<br>thdrawal req<br>ly after appro                  | email with confirm<br>uest from there. Yo<br>oval. |
| Glob<br>Tokei<br>GW<br>w address<br>BMSS4UT<br>Account II<br>uu5laktd000 | al Cars 0.000000 0.000<br>n 0.000000 0.000<br>s<br>VANIBY2ZD6JUUE SI3POCI3N4EHDX4UIJ256<br>o)<br>b)<br>k8e | showisturio 2 of           5000         0.0           NFW6RKKD         200.0000000                    | 2 entries<br>00000 0.000<br>Attention: 0<br>link. Please<br>balance wi<br>GCT        | Don withdrawal yo<br>approve your wi<br>Il be charged on                        | u will get an<br>thdrawal req<br>ly after appro                  | email with confirm<br>uest from there. Ya<br>oval. |
| Glob<br>Tokei<br>Wwwaddress<br>BMSS4UT1<br>Account II<br>u5laktd00       | al Cars 0.00000 0.000<br>                                                                                  | showistario 2 of           500         0.0           NFW6RKKD           200.000000           2.000000 | 2 entries<br>00000 0.000<br>Attention: C<br>link. Please<br>balance wi<br>GCT<br>GCT | 0000 USDT)<br>On withdrawal yo<br>approve your wi<br>ill be charged on          | u will get an<br>thdrawal req<br>ly after appre                  | email with confirm<br>uest from there. Ya<br>oval. |

## 2.3 How to use GCT to fund your account

In order to activate your account and make any purchases, you must have euro's available in your available account. When you have GCT tokens in your GCT wallet, you can deposit them to fund your available account. This is an easy process.

1) Go to your Global Cars backoffice and click on the Available Balance tab. Once here, click on the fund button.

| admin@lifebalanceacademy.net<br>Active | Available B<br>FUND<br>Available balan<br>products or hole | alance<br>IDRAW<br>ce is your internal Euro wallet. It ca<br>I the money | <b>317.00</b> Euro |  |
|----------------------------------------|------------------------------------------------------------|--------------------------------------------------------------------------|--------------------|--|
| Sponsor Link: 1                        |                                                            |                                                                          |                    |  |
| 🕐 Dashboard                            | Transaction                                                | ns                                                                       |                    |  |
| 🖨 Car Deals                            | Туре                                                       | Date                                                                     | Amount             |  |
| Eounder Shares                         | () Debit                                                   | Sep 20, 2021 09:35:32                                                    | 100                |  |
| € Available Balance                    | Credit                                                     | Sep 20, 2021 09:34:10                                                    | 417                |  |
| € Reserve Balance                      | Showing 1 to 2 of                                          | f 2 entries                                                              |                    |  |
| GCT Wallet                             |                                                            |                                                                          |                    |  |
| BTC Wallet                             |                                                            |                                                                          |                    |  |

2) Fill in the amount of Euro you wish to deposit. The system will calculate how many GCT are required to complete this deposit and the transaction will automatically and immediately be completed once you press on the Fund now button.

| Fund Available Account     | *                                 |     |
|----------------------------|-----------------------------------|-----|
| Amount in Euro             |                                   |     |
| 1099                       |                                   |     |
| Amount in GCT you will pay |                                   |     |
| 469.477551                 | Please note, the amount of tokens | may |
| Your Password password     |                                   |     |
|                            | CLOSE FUND NOW                    |     |

## 2.4 How to activate your account

In order to activate your account, you must pay an annual subscription of €100. To complete the payment you must have 100 euro in your available account. If you do not have this amount in your available account, please return to the start of section 2.

- 1) To activate your account, click on the Activate button in the Activate your account section of your dashboard. This will open a pop up to confirm if you wish to complete the payment.
- 2) Click on the Pay 100 euro button to confirm and your account will be activated.

| 000                                                                                                    |                                                                                                 |                                                                                           |
|----------------------------------------------------------------------------------------------------|-------------------------------------------------------------------------------------------------|-------------------------------------------------------------------------------------------|
| admin@lifebalanceacademy.net                                                                                          | Activate your account                                                                           |                                                                                           |
| <ul> <li>Sponsor Link:          <ul> <li>https://globalcars.net/register/47</li> </ul> </li> <li>Dashboard</li> </ul> | Available Balance                                                                               | Reserve Balance                                                                           |
| 🚘 Car Deals                                                                                                    | FUND WITHDRAW 417.00 Euro                                                                       | 0.00 Euro                                                                                 |
| 🛔 Founder Shares                                                                                                    | Available balance is your internal Euro wallet. It can be use to buy products or hold the money | Reserve balance is your internal reserved wallet. It can be used to buy limited products. |
| € Available Balance                                                                                                   |                                                                                                 |                                                                                           |
| € Reserve Balance                                                                                                    | GCT Wallet                                                                                      | BTC Wallet                                                                                |
| GCT Wallet                                                                                                    | Send Exchange                                                                                   | Send Exchange                                                                             |
| BTC Wallet                                                                                                    | 回終於回                                                                                            |                                                                                           |

| Activate your account                                    |                                     | Activate your account                                                            |                          |
|----------------------------------------------------------|-------------------------------------|----------------------------------------------------------------------------------|--------------------------|
| (!)                                                      |                                     |                                                                                  |                          |
| Are you sure?                                            | Reser <sup>.</sup>                  | Success                                                                          | ≀ese                     |
| This will deduct 100 Euro from your available<br>balance | <b>).00</b> E<br>teserve<br>an be t | Your request has been created. Your transaction will be processed in few minutes | ).00<br>teserve<br>an be |
| Pay 100 Euro Cancel                                      | STC N                               | ОК                                                                               | зтс                      |

Congratulations, you have now successfully activated your account!

## 3. How to purchase a Founder Share

In order to purchase a founder share, you must have at least 999 euro in your available account. For more information about funding your account, please return to the beginning of section 2.

1) click on the Founder Shares section in your Global Cars backoffice. Here you can click on the Buy now button.

|                                                                                                    | My Fo                                                                  | e   Your Founder S                                               | hares                                                               |         |        |
|----------------------------------------------------------------------------------------------------|------------------------------------------------------------------------|------------------------------------------------------------------|---------------------------------------------------------------------|---------|--------|
| 00                                                                                                    |                                                                        |                                                                  |                                                                     |         |        |
| admin@lifebalanceacademy.net<br>Active                                                                                                    | Buy founder<br>BUY NOW<br>Each founder st<br>account<br>learn more abo | 9,990 REMAINING<br>hare costs 999.00 Eur<br>ut Founder shares he | <b>999.00</b> Euro<br>o and cost is paid by available<br><b>re_</b> |         |        |
| Sponsor Link: Difference of the state of the state of the | Purchased                                                              | Founder Shar                                                     | 25                                                                  |         |        |
| Car Deals                                                                                                    | ID                                                                     | Date                                                             | Amount                                                              | Status  |        |
| <ul> <li>▲ Founder shares</li> <li>€ Available Balance</li> </ul>                                                                                                    |                                                                        |                                                                  | there is no founder share                                           |         |        |
| € Reserve Balance                                                                                                    | Showing 0 to 0                                                         | of 0 entries                                                     |                                                                     | Previou | s Next |
| GCT Wallet                                                                                                    |                                                                        |                                                                  |                                                                     |         |        |

2) A pop up screen will show up to confirm you wish to purchase a founder share. Once you click on the Pay 999 euro button, the system will automatically process the purchase and the 999 euro will be deducted from the available account.

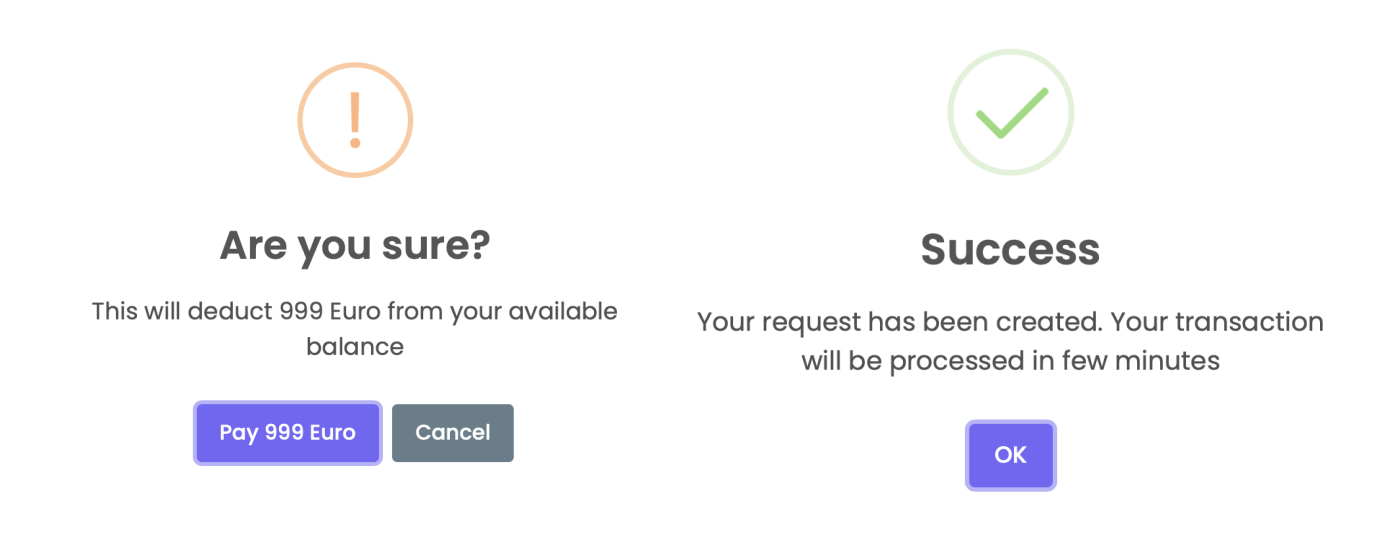

Congratulations, you are now part of the proud group of co-founders of Global Cars!

## 4. How to order a car

Global Cars offers the first and unprecedented cryptocurrency mobility package, where you can drive great cars for very low prices. Each car will be delivered 12 months after you have completed the order, and you will drive for 12 months with the delivered car.

1) To check out the available cars, go to the website (<u>http://globalcars.net/</u>) and click on the Car deals tab.

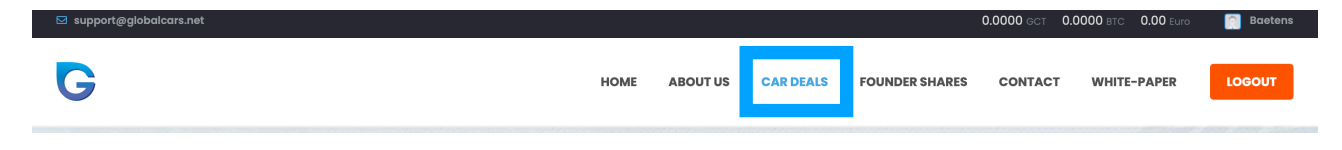

2) This will show the highlighted car offers at that moment. This section offers a helpful filter tool to help you to find a specific car or price point.

1) You can search based on the name of the car, for example if you type in Audi, and click on search. Then a list of all audi cars wil be shown.

| Body type break<br>Audi A6 Avant<br>Or similar Car | €8,424 /year         | Find Perfect Vehicles |
|----------------------------------------------------|----------------------|-----------------------|
| Body type saloon<br>Audi A7<br>Or similar Car      | <b>€10,380</b> /year | Glass ✓               |

2) You can search for cars based on their body type. If you are looking for a specific type of car this is an excellent choice to find out what options are available.

| Body type <b>suv</b><br>Jaguar E-Pace<br>Or similar Car | €7,020 /year  | Find Perfect Vehicles Search Body Type ^                     |
|---------------------------------------------------------|---------------|--------------------------------------------------------------|
| Body type break<br>Volvo V90<br>Or similar Car          | €10,380 /year | Body Type<br>HatchBack<br>Break<br>Saloon<br>SUV<br>Electric |

3) If you have a certain budget in mind, you can also choose cars based on the price categories that are available. Each car in a specific category is available for the same price. In the image below you can see all the prices for each category. \*Prices may be different depending on the km package and options you choose.

|   | Car class     | 15,000km              | 30,000km              | 45,000km            |
|---|---------------|-----------------------|-----------------------|---------------------|
|   | Compact       | € <b>2,246</b> /year  | € <b>2,808</b> /year  | € <b>3,369</b> /yea |
|   | Compact+      | € <b>2,594</b> /year  | € <b>3,243</b> /year  | € <b>3,891</b> /yea |
| ^ | Middle class  | € <b>3,275</b> /year  | € <b>4,094</b> /year  | € <b>4,913</b> /yea |
|   | Middle class+ | € <b>4,104</b> /year  | € <b>5,130</b> /year  | € <b>6,156</b> /yea |
|   | Premium       | € <b>4,968</b> /year  | € <b>6,210</b> /year  | € <b>7,452</b> /yea |
|   | Premium+      | € <b>5,886</b> /year  | € <b>7,358</b> /year  | € <b>8,829</b> /yea |
|   | Luxury        | € <b>7,020</b> /year  | € <b>8,775</b> /year  | € <b>10,530</b> /ye |
|   | Luxury+       | € <b>8,424</b> /year  | € <b>10,530</b> /year | € <b>12,636</b> /ye |
|   | Exclusive     | € <b>10,380</b> /year | € <b>12,975</b> /year | € <b>15,570</b> /ye |
|   |               |                       |                       | · · ·               |

4) After you've selected you car, click on the deal and you will be able to place an order for it. (In order to order a car you must have an active Global Cars account).

1) Please select the kilometer package you would like for your order.

the amount of km is for the entire duration of your 12 months mobility.

2) Please select the colour you certainly do not want. Global Cars will try to make sure that when your car will be delivered with a different colour.

3) Next you can choose for 2 additional add-ons for the car. Please note that these upgrades come with an additional cost.

| Order Form                                                           |            |  |  |  |
|----------------------------------------------------------------------|------------|--|--|--|
| Enjoy 5% off with new Founder's Share                                |            |  |  |  |
| Car information                                                      |            |  |  |  |
| Select your usage                                                    |            |  |  |  |
| Tell us how much you will use this car                               |            |  |  |  |
| Select unwanted color                                                |            |  |  |  |
| Select one color which you don't want                                |            |  |  |  |
| Add-ons                                                              |            |  |  |  |
| Do not Include TOW BAR                                               |            |  |  |  |
| Select if you want Tow bar <mark>This will cost extra 500</mark> e   | uro        |  |  |  |
| Do not All season tyres                                              |            |  |  |  |
| Select if you want all season tyres T <mark>his will cost ext</mark> | a 500 euro |  |  |  |

4) Next is your personal information, this information is automatically filled in, please double check that this information is correct.

| Personal information |  |
|----------------------|--|
| Jhonny               |  |
| Your First Name      |  |
| Appleseed            |  |
| Your Last Name       |  |
| +3123456789          |  |
| Your Phone           |  |

5) Lastly fill in the delivery information. This is the address where your car will be delivered after the 12 month waiting period.

| Delivery information |
|----------------------|
|                      |
| Your Street Address  |
| Your Street Address  |
| Your City            |
| Your City            |
| Your State           |
| Your State           |
| Your Zip Code        |
| Your Zip Code        |
| your Country         |
| your Country         |
| Order Now            |

Once everything is ready, click on the 'Order Now' button and your order will be placed. It will be added to your Car deals tab in your account. In order to complete the order you must pay the amount of the invoice.

# 5. How to pay your car deal

Log into your Global Car account and click on the Car Deals tab. Here you will see the order you placed. In order to pay for your order, you must have enough funds available in your Available Balance. If this is not the case, please return to chapter 2 (page 3-6) to fund your account.

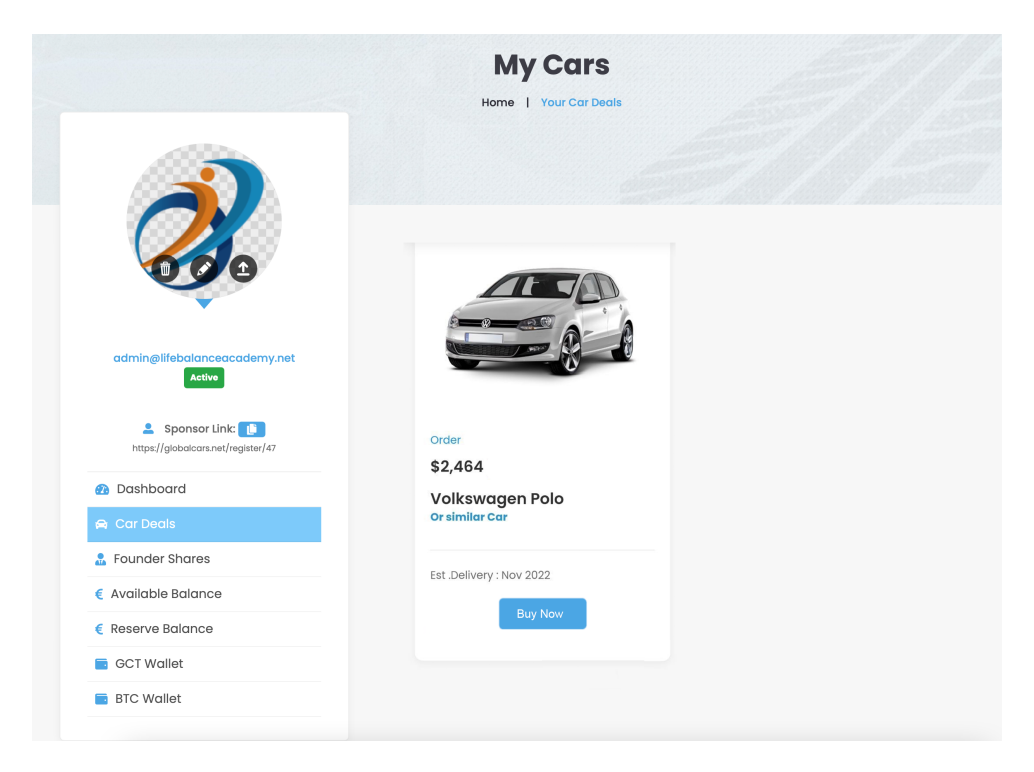

Click on the Buy Now button and if your available balance is sufficient, your order will be paid and finalised.

Congratulations, you have successfully ordered your car and Global Cars will provide you with information on the remaining steps. They will deliver your ordered car or a similar one in 12 months to the requested address! If you have any questions don't hesitate to reach out to <a href="mailto:support@globalcars.net">support@globalcars.net</a>.